# **Install Secure Web Appliance on Vmware Essi**

### Contents

| Introduction         |
|----------------------|
| <u>Prerequisites</u> |
| Requirements         |
| Components Used      |
| Vmware ESXi          |
| Download the Image   |
| Installing SWA Setup |
| Related Information  |

## Introduction

This document describes the steps required to install the Secure Web Appliance (SWA) on Vmware ESXi.

## Prerequisites

### Requirements

Cisco recommends that you have knowledge of these topics:

- SWA administration.
- Fundamental networking principles.
- Vmware ESXi administration.

Cisco recommends that you have:

- VmWare ESXi Installed.
- Administrative Access to the Vmware ESXi.
- Valid Cisco Account to Download the SWA Image file.

### **Components Used**

This document is not restricted to specific software and hardware versions.

The information in this document was created from the devices in a specific lab environment. All of the devices used in this document started with a cleared (default) configuration. If your network is live, ensure that you understand the potential impact of any command.

## Vmware ESXi

VMware ESXi is a high-performance, enterprise-class hypervisor developed by VMware that allows for the efficient creation and management of virtual machines directly on physical hardware. As a bare-metal hypervisor, ESXi operates without the need for an underlying operating system, resulting in streamlined performance and enhanced resource utilization. This makes it an ideal platform for hosting various types of virtualized applications and services, providing a stable and secure environment for enterprise IT

infrastructure.

This article guides you through the step-by-step process of installing Cisco Web Security Appliance (WSA) on VMware ESXi. Cisco WSA is a comprehensive web security solution designed to protect organizations from a wide range of internet-based threats by monitoring and controlling web traffic. The detailed guide covers everything from the initial setup of the ESXi environment to the configuration of Cisco WSA, ensuring that your network is safeguarded with advanced web security capabilities. Whether you are new to virtualization or an experienced IT professional, this guide provides the necessary steps to successfully deploy Cisco WSA on ESXi.

### **Download the Image**

To download the desired and latest SWA Images, use these steps:

Step 1. Navigate to https://software.cisco.com/.

Step 2. Log in with your Cisco Account.

#### Step 3. Choose Access Downloads.

| Ŧ | Cisco Software Central                                                                                                    | alialia<br>cisco                                                                      |                                                                                                    |            |
|---|----------------------------------------------------------------------------------------------------|---------------------------------------------------------------------------------------|----------------------------------------------------------------------------------------------------|------------|
|   |                                                                                                    |                                                                                       | 印 internalTestDemoAccount18                                                                                  | .cisco.com |
|   | Cisco Soft<br>Access everything you need to activate and man<br>your Cisco Smart Licenses.                                        | ware Centra                                                                           |                                                                                                    |            |
|   | Download and                                                                                                    | manage                                                                                |                                                                                                    |            |
|   | Smart Software Manager<br>Track and manage your licenses. Convert<br>traditional licenses to Smart Licenses.<br>Manage licenses > | Download and Upgrade<br>Download new software or updates to your<br>current software. | Traditional Licenses<br>Generate and manage PAK-based and other<br>device licenses, including demo licenses. |            |

Image - Cisco Software Central

Step 4. Search for "Secure Web Appliance Virtual".

| Software Download                                                                                                    | d                                                                                                    |                                   |                                                              |                                                                                                    |
|----------------------------------------------------------------------------------------------------|----------------------------------------------------------------------------------------------------|-----------------------------------|--------------------------------------------------------------|----------------------------------------------------------------------------------------------------|
| My Previous Downloa                                                                                                    | ds                                                                                                    |                                   |                                                              | Most Popular                                                                                                    |
| Product                                                                                                    | Software Type                                                                                                    | Latest Release                    | Last Downloaded                                              | Most Popular for Web Security                                                                                                    |
| Secure Web Appliance Virtual                                                                                                    | AsyncOS for WSA                                                                                                    | 15.2.1 MD 🜑                       | 15.2.0(GD)                                                   | Secure Web Appliance Virtual :14.5.1MD :A                                                                                                    |
| Secure Web Appliance Virtual                                                                                                    | AsuncOS for WSA                                                                                                    | 15.2.1 MD                         | 14.5.1 MD                                                    | Secure Web Appliance Virtual :15.2.1 MD :/<br>Secure Web Appliance Virtual :14.0.1 GD :/                                                               |
| Secure Web Appliance Virtual                                                                                                    | Asylicos for troa                                                                                                    | 10.2.1 MD                         | 14.5.1 MD                                                    | Secure Web Appliance Virtual :14.0.5 MD :/                                                                                                    |
| Secure Web Appliance Virtual                                                                                                    | AsyncOS for WSA                                                                                                    | 15.2.1 MD 🕕                       | 14.5.1 MD                                                    | Secure Web Appliance Virtual :15.2.0(GD) :                                                                                                    |
|                                                                                                    |                                                                                                    |                                   |                                                              |                                                                                                    |
| View all 9 Downloads >                                                                                                    |                                                                                                    |                                   |                                                              | Secure Web Appliance Virtual :15.0.1 MR :3                                                                                                    |
| View all 9 Downloads > Select a Product Council and Systems Management Collaboration Endpoints Conferencing Connected Safety and Security                                                                                                    | Secure Web Appliance Virtual     Secure Web Appliance Virtual     Email Security     Endpoint Security     Firewalls     Intrusion Prevention S                                                                                                    | al<br>ystem (IPS)                 | Secure Em<br>Secure Em<br>Secure We                          | Secure Web Appliance Virtual :15.0.1 MR :A<br>Browse all<br>all and Web Manager<br>Iail and Web Manager Virtual<br>ab Appliance<br>the Appliance       |
| View all 9 Downloads > Select a Product Count and Systems Management Collaboration Endpoints Conferencing Connected Safety and Security Contact Center                                                                                         | Secure Web Appliance Virtual     Secure Web Appliance Virtual     Email Security     Endpoint Security     Firewalls     Intrusion Prevention S     Network Security                                                                                        | a<br>ystem (IPS)                  | Secure Em<br>Secure Em<br>Secure We<br>Secure We<br>Umbrella | Secure Web Appliance Virtual :15.0.1 MR :A<br>Browse all<br>all and Web Manager<br>all and Web Manager Virtual<br>ab Appliance<br>ab Appliance Virtual |
| View all 9 Downloads ><br>Select a Product<br>Downloads Home / Security / Web Security<br>Cloud and Systems Management<br>Collaboration Endpoints<br>Conferencing<br>Connected Safety and Security<br>Contact Center<br>Data Center Networking | Secure Web Appliance Virtual     Secure Web Appliance Virtual     Secure Web Appliance Virtual     Email Security     Endpoint Security     Firewalls     Intrusion Prevention S     Network Security     Network Visibility and     Network Visibility and | al<br>ystem (IPS)<br>Segmentation | Secure Em<br>Secure Em<br>Secure We<br>Secure We<br>Umbrella | Secure Web Appliance Virtual :15.0.1 MR :A<br>Browse all<br>all and Web Manager<br>all and Web Manager Virtual<br>ab Appliance<br>ab Appliance Virtual |

#### Step 5. Choose AsyncOS for WSA.

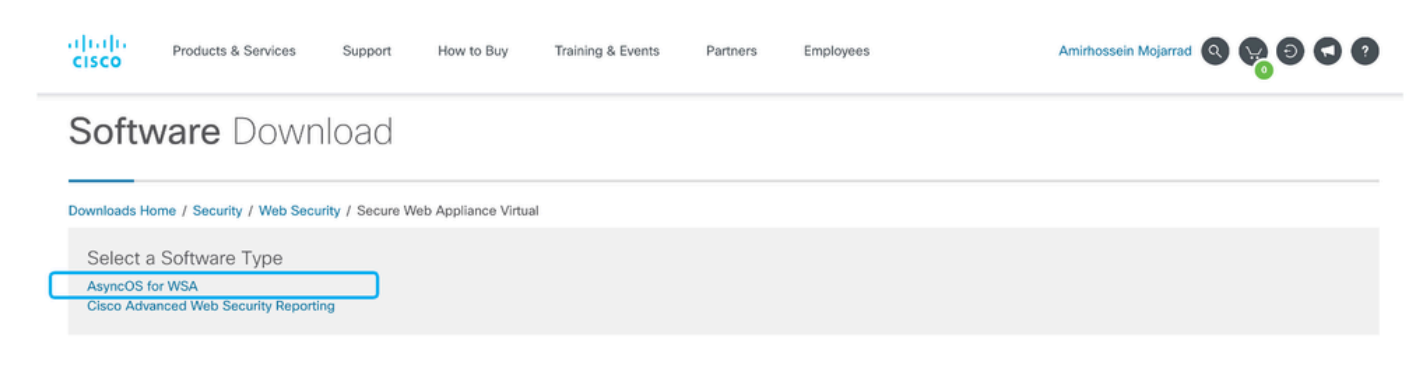

Image - Choose AsyncOS for WSA

Step 6. Choose your desired version.

Step 7. Download the Virtual SWA Image file associated with the model you would like to install.

|         | CISCO Products & Services                | Support   | How to Buy Training & Events Partners Empl                                                 | loyees            | Amirhossein Mojarrad |                         |
|---------|------------------------------------------|-----------|--------------------------------------------------------------------------------------------|-------------------|----------------------|-------------------------|
|         | Software Downlo                          | bad       |                                                                                            |                   |                      |                         |
|         | Downloads Home / Security / Web Security | / Secure  | Web Appliance Virtual / AsyncOS for WSA- 15.2.1 MD(MD)                                     |                   |                      |                         |
|         | Q Search                                 | $\supset$ | Secure Web Appliance Virtual                                                               |                   |                      |                         |
| Release | Expand All Collapse All                  | _         | Release 15.2.1 MD MD KVM                                                                   | Image Microsoft H | yper-V               |                         |
|         | Suggested Release                        | ~ )       | Image                                                                                      | iiilag            | 5                    |                         |
|         | Latest Release                           | ~         | File Information                                                                           | Release Date      | Size                 |                         |
|         | 15.2.1 MD(MD)                            |           | coeus-15-2-1-011-S1000V.qcow2.tgz KVM build qcow iora<br>coeus-15-2-1-011-S1000V.qcow4.tgz | ge 14-Oct-2024    | 4683.31 MB           | $\pm \because$          |
|         | 14.5.3 MD(MD)                            |           | Advisories                                                                                 | 14-Oct-2024       | 4688.42 MB           | + 🗸 🖿                   |
|         | 11.8.3(MD)                               |           | coeus-15-2-1-011-S1000V/hdx.tgz                                                            |                   |                      |                         |
|         | All Release                              | ~         | Cisco Web Security Virtual Appliance S1000V<br>coeus-15-2-1-011-S1000V.zip                 | 14-Oct-2024       | 4826.82 MB           | $\pm orall \mathbf{k}$ |
|         | Config Migration                         | >         | Advisories C                                                                               | e 14-Oct-2024     | 4683.05 MB           | + 🗸 🖿                   |
|         | 14                                       | >         | coeus-15-2-1-011-S100V.qcow2.tgz                                                           | •                 |                      | •                       |
|         | 12                                       | >         | coeus-15-2-1-011 S100V.vhdx.tgz Hypervisor Image<br>coeus-15-2-1-011-S100V.vhdx.tgz        | 14-Oct-2024       | 4686.41 MB           | ±∵≓∎                    |
|         | 11                                       | >         | Artivisorities P#                                                                          |                   |                      |                         |
|         |                                          |           | Version Model                                                                              |                   |                      |                         |

Image - Download the Image file

## **Installing SWA Setup**

Use these steps to install the SWA on ESXi:

- Step 1. Log in to the ESXi management console.
- Step 2. Select "Virtual Machines" from the left menu.

#### Step 3. Choose Create / new Register VM.

| ESXi Host Client    |                                          |              |                   |                               |                 |            | Q Search    |
|---------------------|------------------------------------------|--------------|-------------------|-------------------------------|-----------------|------------|-------------|
| 슈 Navigator 《       | Bocalhost.localdomain - Virtual Machines |              |                   |                               |                 |            |             |
| Manage              | Create / Register VM                     | () Power off | II Suspend C Re   | fresh   🌣 Actions             |                 | Q          | Search      |
| Monitor             | Virtual machine 3                        | Status 🗸     | Used space $\lor$ | Guest OS 🗸 🗸                  | Host name ~     | Host CPU v | Host memory |
| Virtual Machines 2  | □ ∰ HV-2                                 | Normal       | 90.02 GB          | Microsoft Windows Server 2022 | Unknown         | 0 MHz      | 0 MB        |
| √ @ winii           |                                          | Normal       | 64.09 GB          | Microsoft Windows 10 (64-bit) | DESKTOP-L677PTG | 1.1 GHz    | 61.52 GB    |
| Monitor<br>More VMs | Quick filters v                          |              |                   |                               |                 |            | 2 items     |
| Storage 1           |                                          |              |                   |                               |                 |            |             |
|                     |                                          |              |                   |                               |                 |            |             |
|                     |                                          |              |                   |                               |                 |            |             |

Image - Create VM

#### Step 4. Choose Deploy a virtual machine from on OVF or OVA file and click Next.

#### +a New virtual machine

| 1 Select creation type                                                                                                    | Select creation type                                                                                                    |      |
|----------------------------------------------------------------------------------------------------|----------------------------------------------------------------------------------------------------|------|
| 2 Select OVF and VMDK files                                                                                                    | How would you like to create a Virtual Machine?                                                                                                    |      |
| <ol> <li>Select storage</li> <li>License agreements</li> <li>Deployment options</li> <li>Additional settings</li> <li>Ready to complete</li> </ol> | Create a new virtual machine       This option guides you through the process of creating virtual machine from an OVF and VMDK files.         Register an existing virtual machine       Image: Create a new virtual machine | ng a |
|                                                                                                    | CANCEL BACK NEXT FINI                                                                                                    | SH   |

Image - Choose Deploy a VM from OVA file

Step 5. Choose a Name for your virtual machine.

**Step 6.** Upload the **.VMDK** and **.OVF** files extracted from the Cisco Software Download portal package and click **Next**.

#### + New virtual machine - WSA-15-2-1-011

| 1 Select creation type                                         | Select OVF and VMDK files                                                                                |    |
|----------------------------------------------------------------|----------------------------------------------------------------------------------------------------|----|
| 2 Select OVF and VMDK files                                    | Select the OVF and VMDK files or OVA for the VM you would like to deploy                                 | -  |
| <ol> <li>Select storage</li> <li>License agreements</li> </ol> | Enter a name for the virtual machine.                                                                    |    |
| 7 Deployment options                                           | Virtual machine names can contain up to 80 characters and they must be unique within each ESXi instance. |    |
| 8 Additional settings                                          |                                                                                                    |    |
| 9 Ready to complete                                            |                                                                                                    |    |
| l                                                              | x 💆 coeus-15-2-1-011-S100V-disk-0.vmdk                                                                   | Je |
|                                                                |                                                                                                    |    |

Image -Upload the OVF and VMDK Files to ESXi

+ New virtual machine - WSA-15-2-1-011

Step 7. Select the Datastore you would like to host the new virtual machine files, then click Next.

| Select creation type      | Select sto       | age                            |                             |                  |                  |               |        |     |
|---------------------------|------------------|--------------------------------|-----------------------------|------------------|------------------|---------------|--------|-----|
| Select OVF and VMDK files | Select the stora | ge type and datastore          |                             |                  |                  |               |        |     |
| Select storage            | Standard         | Persistent Memory              |                             |                  |                  |               |        |     |
| 5 License agreements      | Standard         | Persistent Memory              |                             |                  |                  |               |        |     |
| Deployment options        | Select a datas   | tore for the virtual machine's | s configuration             | files and all of | its virtual disk | 5.            |        |     |
| Additional settings       |                  |                                |                             |                  |                  |               |        |     |
| Ready to complete         | Name             | ~                              | Capacity $ \smallsetminus $ | Free $\vee$      | Type $\lor$      | Thin provisic | Access | ~   |
|                           | datastore1       |                                | 2.06 TB                     | 1.95 TB          | VMFS6            | Supported     | Single |     |
|                           |                  |                                |                             |                  |                  |               | 1 ite  | ems |
|                           |                  |                                |                             |                  |                  |               |        |     |
|                           |                  |                                |                             |                  |                  |               |        |     |
|                           |                  |                                |                             |                  |                  |               |        |     |
|                           |                  |                                |                             |                  |                  |               |        |     |
|                           |                  |                                |                             |                  |                  |               |        |     |
|                           |                  |                                |                             |                  |                  |               |        |     |
|                           |                  |                                |                             |                  |                  |               |        |     |
|                           |                  |                                |                             |                  |                  |               |        |     |
|                           |                  |                                |                             |                  |                  |               |        |     |
|                           |                  |                                |                             |                  |                  |               |        |     |
|                           |                  |                                |                             |                  |                  |               |        |     |

Image - Select the Datastore

Step 8. Select the desired Virtual Switch for each Virtual Network Interface Card.

Step 9. Select Thick Disk Provisioning (is recommended for better performance), then click Next.

| <ol> <li>Select creation type</li> <li>Select OVF and VMDK files</li> </ol> | Deployment options<br>Select deployment options |                      |                                        |   |                 |   |
|-----------------------------------------------------------------------------|-------------------------------------------------|----------------------|----------------------------------------|---|-----------------|---|
| <ol> <li>Select storage</li> <li>Deployment options</li> </ol>              | Network mappings                                | М1                   | VM Network                             | ĸ | ~               |   |
| 9 Ready to complete                                                         |                                                 | P1<br>P2<br>T1<br>T2 | VM Network<br>VM Network<br>VM Network | < | <br>×<br>×<br>× | 8 |
|                                                                             | Disk provisioning                               | О TI                 | nin • Thick                            | ] | <br>            |   |
|                                                                             | Power on automatically                          |                      |                                        |   |                 |   |
|                                                                             |                                                 |                      |                                        |   |                 |   |
|                                                                             |                                                 |                      |                                        |   |                 |   |
|                                                                             |                                                 |                      |                                        |   |                 |   |
|                                                                             |                                                 |                      |                                        |   |                 |   |

Image - Select the Virtual Switch and Provisioning Type

Step 10. Review the configuration, then click Finish.

Step 11. Wait for the tasks to finish. Review the progress from the Recent Tasks pane.

|                                                   |                                                                                                    |               |                                                 |                                                    |                                                     | root@10.197.215.58 -                | Help - O | Search                                       |
|---------------------------------------------------|----------------------------------------------------------------------------------------------------|---------------|-------------------------------------------------|----------------------------------------------------|-----------------------------------------------------|-------------------------------------|----------|----------------------------------------------|
| > Navigator                                       | 🖔 🖓 localhost.localdomain - Virtua                                                                                                    | l Machines    |                                                 |                                                    |                                                     |                                     |          |                                              |
| Manage                                            | +@ Create / Register VM                                                                                                    | Console   🕨 P | ower on () Po                                   | ower off                                           | end   C Refr                                        | esh   🏠 Actions                     | Q Sea    | rch                                          |
| Monitor                                           | Uirtual machine                                                                                                    | √ Sta         | tus 🗸 Used space                                | e v Guest OS                                       | ~ н                                                 | ost name 🗸 🗸                        | Host CPU | Host memory ~                                |
| 🖉 Virtual Machines                                | 3 🗌 🗳 HV-2                                                                                                    | 0             | Nor 90.02 GB                                    | Microsoft                                          | Windows Ser U                                       | nknown                              | 0 MHz    | 0 MB                                         |
| √ 🛱 win11                                         | Win11                                                                                                    | 0             | Nor 64.09 GB                                    | Microsoft                                          | Windows 10 ( D                                      | ESKTOP-L677PTG                      | 1.1 GHz  | 61.52 GB                                     |
| Monitor                                           | 🗌 👸 WSA-15-2-1-011                                                                                                    | 0             | Nor 0 B                                         | FreeBSD (                                          | (64-bit) U                                          | nknown                              | 0 MHz    | 0 MB                                         |
| More VMs                                          | Quick filters                                                                                                    | ~             |                                                 |                                                    |                                                     |                                     |          | 3 items                                      |
| 🖹 Storage<br>👰 Networking                         | 1                                                                                                    |               |                                                 |                                                    |                                                     |                                     |          |                                              |
| <ul> <li>Storage</li> <li>⊗ Networking</li> </ul> | 1<br>1<br>1                                                                                                    |               |                                                 |                                                    |                                                     |                                     |          |                                              |
| Storage<br>⊗ Networking                           | Tack                                                                                                    | Target        | v Initiator v                                   | Queued                                             | Started                                             | v Besult A                          |          | Completed ¥                                  |
| Storage<br>⊗ Networking                           | 1     Image: Second tasks       Task     Image: Second tasks                                                                                                    | Target        | <ul> <li>✓ Initiator</li> <li>✓ root</li> </ul> | Queued V                                           | Started                                             | V Result A                          | ~        | Completed ¥                                  |
| Storage<br>⊗ Networking                           | 1<br>1<br>2<br>2<br>2<br>2<br>2<br>2<br>2<br>2<br>2<br>2<br>2<br>1<br>2<br>1<br>1<br>1<br>1<br>1<br>1<br>1<br>1<br>1<br>1<br>1<br>1<br>1 | ✓ Target      | V Initiator V<br>root                           | Oueued<br>11/01/2024 21:30-41<br>11/01/2024 21:137 | Started<br>11/01/2024 21:30:41<br>11/07/2024 21:127 | Result      I     Completed success | vestuily | Completed ¥<br>Running1%<br>IV/01/2042:11:29 |

Image - Deployment Status

**Tip**: To setup the SWA kindly visit: <u>Configure Secure Web Appliance Initial Setup</u>

## **Related Information**

- User Guide for AsyncOS 15.2 for Cisco Secure Web Appliance
- <u>Cisco Secure Email and Web Virtual Appliance Installation Guide</u>
- <u>Configure Secure Web Appliance Initial Setup</u>
- <u>Configure Custom URL Categories in Secure Web Appliance Cisco</u>
- <u>Use Secure Web Appliance Best Practices</u>
- <u>Configure Firewall for Secure Web Appliance</u>
- <u>Configure Decryption Certificate in Secure Web Appliance</u>
- <u>Configure and Troubleshoot SNMP in SWA</u>
- <u>Configure SCP Push Logs in Secure Web Appliance with Microsoft Server</u>
- Enable Specific YouTube Channel/Video and Block Rest of YouTube in SWA
- <u>Understand HTTPS Accesslog Format in Secure Web Appliance</u>
- <u>Access Secure Web Appliance Logs</u>
- <u>Bypass Authentication in Secure Web Appliance</u>
- Block Traffic in Secure Web Appliance
- Bypass Microsoft Updates Traffic in Secure Web Appliance